## **Guideline for Changing Print Settings in Microsoft Edge**

# Step 1: Click icon -> click [**Print**]

| Intellectual Property Department x      Trade Mark Search x +           |                                     |                                              |               |                                                           | - 0                                     |
|-------------------------------------------------------------------------|-------------------------------------|----------------------------------------------|---------------|-----------------------------------------------------------|-----------------------------------------|
| ← C A ↔ https://esearch.ipd.gov.hk/nis-pos-view/#/tm/quicksearch?lang=e | n                                   |                                              | A             | 6 0 G C                                                   | i 🖲 🙎 💬                                 |
| 🥏 Trade Mark Searc                                                      | h                                   | 繁體中文   箭体中文   About Trade Mark search        | Help <b>?</b> | New tab     New window                                    | Ctrl+T<br>Ctrl+N                        |
| Q Quick Search Q Advance                                                | ced Search 🕇 Records Extract List(0 | ) 品 G&S Classification 5品G&S Extract List(0) |               | Zoom                                                      | Ctrl+Shift+M<br>— 100% + ∠ <sup>7</sup> |
| Search for: Trade Mark Docu                                             | ument                               |                                              |               |                                                           | Ctrl+Shirt+O<br>Ctrl+9nift+Y            |
| Record Type                                                             |                                     | Trade Mark Number                            |               | History                                                   | Ctrl+H                                  |
| All<br>Search Method                                                    | Ŧ                                   | Mark Type                                    | =             | Downloads     Apps     Apps                               | > Ctu+1                                 |
| Wildcard<br>Trade Mark Text (Example: ap*ple.                           | ⇒<br>ap?le)                         | All Nature of Mark                           |               | <ul> <li>Extensions</li> <li>Microsoft Rewards</li> </ul> |                                         |
|                                                                         |                                     | All                                          | - 2           | Performance Print                                         | Ctrl+P                                  |
| Device Code (Example: 1.1.2)                                            | 0                                   | Mark Description                             | [             | 🚱 Web capture                                             | Ctrl+Shift+S                            |
| Add a tag                                                               | 3                                   |                                              | _             | (C) Web select                                            | Ctrl+Shift+X                            |
| Class Number (Example: 3)                                               |                                     | Specifications of Goods/Services             |               | 🖻 Share                                                   |                                         |
| Add a tag                                                               | Q                                   |                                              |               | Find on page                                              | Ctrl+F                                  |
| Filing Date                                                             |                                     | Registration Date                            |               | A <sup>®</sup> Read aloud                                 | Ctrl+Shift+U                            |

# Results for changed settings

| 🗅 Intellectual Property Department x 🧳 Trade Mark Search x +        |                                                                                                    |   |
|---------------------------------------------------------------------|----------------------------------------------------------------------------------------------------|---|
| C A ttps://esearch.ipd.gov.hk/nis-pos-view/#/tm/quicksearch?lang=en |                                                                                                    |   |
| Print ?<br>Total: 1 sheet of paper                                  | 04/05/2023, 17.38<br>香港特別行政區政府知識產權署商標註冊處<br>Trade Marks Registry, Intellectual Property Department |   |
| Print on both sides                                                 | The Government of the Hong Kong Special Administrative Region Search for: Trade Mark               |   |
| Fewer settings A                                                    | Record Type                                                                                        |   |
| Paper size                                                          | All                                                                                                | * |
| A4 ~                                                                | Search Method                                                                                      |   |
|                                                                     | Wildcard                                                                                           | * |
| Scale (%)                                                           | Trade Mark Text (Example: ap*ple, ap?le)                                                           |   |
| Fit to printable area                                               |                                                                                                    |   |
| O Actual size                                                       | Device Code (Example: 1.1.2)                                                                       |   |
|                                                                     | Add a tag                                                                                          | Q |
|                                                                     | Class Number (Example: 3)                                                                          |   |
| Pages per sheet                                                     | Add a tag                                                                                          | Q |
| 1 ~                                                                 | Filing Date                                                                                        |   |
|                                                                     |                                                                                                    |   |

## **Guideline for Changing Print Settings in Google Chrome**

| 🗋 IPD                                                | × 🗳 Trad                      | e Mark Search         | ×  | +               |                                      |           |         |                           |
|------------------------------------------------------|-------------------------------|-----------------------|----|-----------------|--------------------------------------|-----------|---------|---------------------------|
| $\leftrightarrow$ $\rightarrow$ C $\hat{\bullet}$ ht | ps://esearch.ipd.gov.hk/nis-p | oos-view/tm#/tmSearch |    |                 |                                      | Ð         | ☆       | 2                         |
| 🥏 Tr                                                 | ade Mark Sear                 | ch 繁體中文               |    | 简体中文   Abou     | New tab<br>New window<br>New incogni | to window | Ctr4-SI | Ctrl+T<br>Trl+N<br>hift+N |
| Quick Search                                         | Advanced Search               | Records Extract List( | D) | G&S Classificat | History<br>Downloads<br>Bookmarks    | /         |         | Ctrl+J                    |
| Search for:                                          | Trade Mark Do                 | ocument               |    |                 | Zoom                                 | - 10      | 0% +    | 5                         |
| Record Type                                          |                               |                       |    |                 | Print…<br>Cast…                      |           | (       | Ctrl+P                    |
| All                                                  |                               |                       |    |                 | Find…<br>More tools                  |           | (       | Ctrl+F                    |
| Search Met                                           | nod                           |                       |    |                 | Edit                                 | Cut       | Сору    | Pas                       |
| Wildcard<br>Trade Mark                               | Text (Example: ap*pl          | e ap?le)              |    |                 | Settings<br>Help                     |           |         |                           |
|                                                      | Text (Example: up pr          | c, up : ic)           |    |                 | Exit                                 |           |         |                           |

Step 2: Click [More settings] to show the menu > select [Minimum] in margin > check the option [Headers and footers]

| ß | IPD                      | ×                      | 🗳 Trade Mark S    | . Scarch × +                                                                                        |          |
|---|--------------------------|------------------------|-------------------|----------------------------------------------------------------------------------------------------|----------|
| ÷ | → C (                    | https://esearch.ipd.go | v.hk/nis-pos-viev | ew/tm#/tmSearch 🔍 🛧 🤇                                                                               | :        |
|   | Print<br>Total: 2 sheets | s of paper             | Canad             | 3050019 Trade Mark Search<br>空デ Trade Mark Search<br>空ボ Trade Mark Search<br>Search for: Trade Mark | <b>^</b> |
|   |                          | Print                  | Gancer            | Record Type All                                                                                     |          |
|   | 0.1                      | Oplas                  |                   | Search Method                                                                                       |          |
|   | Color                    | Color                  | · · ·             | Wildcard                                                                                            |          |
| - |                          |                        | Sec. 10           | Trade Mark Text (Example: ap*ple, ap?le)                                                            |          |
|   | More settings            |                        | $\odot$           | Device Code (Fxample: 1.1.2)                                                                        |          |
|   |                          |                        |                   | Add a tag Q                                                                                         |          |
|   | Denersia                 | A4 (010 - 007)         |                   | Class Number (Example: 3)                                                                           |          |
|   | Paper size               | A4 (210 x 297mm)       |                   | Add a tag Q.                                                                                        |          |
|   | Pagas par                | /                      |                   | Filing Date                                                                                         |          |
|   | sheet                    | 1                      | *                 | Anniicant/Owner                                                                                     |          |
|   |                          | V.                     |                   | approxime owner                                                                                     |          |
|   | Margins                  | Minimum                | *                 | Address for Service                                                                                 |          |
|   |                          | 1                      |                   |                                                                                                    |          |
|   | Quality                  | 600 dp                 | *                 | Trade Mark Number                                                                                   |          |
|   |                          |                        |                   | Mark Tuna                                                                                           |          |
|   |                          |                        |                   | All -                                                                                               |          |
|   | Scale                    | 100                    |                   | Nature of Mark                                                                                      |          |
|   |                          | ¥                      |                   | All •                                                                                               |          |
|   | Options                  | Headers and for        | oters             | Mark Description                                                                                    |          |
|   |                          | Two-sided              |                   |                                                                                                    |          |
|   |                          |                        |                   |                                                                                                    |          |

# Results for changed settings

| ß | IPD                      | × 🙋 Trade Mar                           | « Search × +                                                                                                    |        |               |
|---|--------------------------|-----------------------------------------|----------------------------------------------------------------------------------------------------|--------|---------------|
| ~ | → C 🌢                    | https://esearch.ipd.gov.hk/nis-pos-vi   | ew/tm#/tmSearch 🔍                                                                                                    | ☆      | <u>&gt;</u> : |
|   | Print<br>Total: 2 sheets | of paper                                | 20202019<br>Trade Mark Search<br>査連特別行政協政所知識產權習供標註冊處<br>Trade Marks Registry, Intellectual Property Department<br>Trade Marks Registry, Intellectual Property Department<br>The Government of the Hong Kong Special Administrative R | Region |               |
|   |                          | Print Cancel                            | Search for: Trade Mark Record Type All                                                                                                    |        |               |
|   | Color                    | Color 🔻                                 | Search Method<br>Wildcard                                                                                                    | •      |               |
|   | More settings            | ~                                       | Trade Mark Text (Example: ap*ple, ap?le) Device Code (Example: 1.1.2) Add a tag                                                                                                    | Q      |               |
|   | Paper size               | A4 (210 x 297mm) 🔹                      | Class Number (Example: 3)<br>Add a tag                                                                                                    | Q      |               |
|   | Pages per<br>sheet       | 1 •                                     | Filing Date Applicant/Owner                                                                                                    |        |               |
|   | Margins                  | Minimum 👻                               | Address for Service                                                                                                    |        |               |
|   | Quality                  | 600 dpi 🔹                               | Trade Mark Number                                                                                                    |        |               |
|   | Scale                    | 100                                     | All - Nature of Mark                                                                                                    |        |               |
|   | Options                  | <ul> <li>Headers and footers</li> </ul> | All -<br>Mark Description                                                                                                    |        |               |
|   |                          | Two-sided                               |                                                                                                    |        |               |
|   |                          | Background graphics                     | ngps.vesearcn.po.gov.nk.nis-pos-veewitm#timSearch                                                                                                    | 1/2    |               |

## **Guideline for Changing Print Settings in Mozilla Firefox**

Step 1: Click icon = > click [Print ...]

| IPD                   | ×                | IPD            | ×                           | 🥏 Trade Marl      | k Search       | × +         |                                                                                |                                         |      | <u>_ 🗆 ×</u>           |
|-----------------------|------------------|----------------|-----------------------------|-------------------|----------------|-------------|--------------------------------------------------------------------------------|-----------------------------------------|------|------------------------|
| ÷ → ℃ ŵ               | (i) 🖌            | https://test-e | search.ipdw2k.gov.hk/nis-po | s-view/tm#/tm\$   | Search         | •           | ⊠ ☆                                                                            |                                         | lii1 |                        |
| 🥏 Trade               | Mark Sea         | rch            |                             |                   | 繁體中文           | 简体中文        | Content                                                                        | o Sync<br>Blocking                      |      | Standard               |
| <b>Q</b> Quick Search | <b>Q</b> Advance | ed Search      | ★ Records Extrac            | t List(0)         | 品 G&S Clas     | ssification | <ul><li>C∓ New Wit</li><li>C New Pri<sup>*</sup></li><li>C Restore I</li></ul> | ndow<br>vate Window<br>Previous Session | /    | Ctrl+N<br>Ctrl+Shift+P |
| Search for:           | rade Mark D      | ocument        |                             |                   |                |             | Zoom                                                                           | - 10                                    | 09   | + 2                    |
| Becord Type           |                  | )              |                             | Trade M           | ark Number     |             | Edit                                                                           | }                                       | ξ (  | 6                      |
| All                   |                  |                | T                           | Taue M            |                |             | III\ Library                                                                   | /                                       |      | >                      |
| Search Method         |                  |                |                             | Mark Typ          | be             |             | Add-ons Customiz                                                               | ze                                      | C    | trl+Shift+A            |
| Trade Mark Text       | Example: ap*p    | ole, ap?le)    |                             | All ▼<br>Nature o | f Mark         |             | Open Fil<br>Save Pac                                                           | le                                      |      | Ctrl+O<br>Ctrl+S       |
|                       |                  |                |                             | All 🗸             |                |             | Print                                                                          | V                                       |      |                        |
| Device Code (Exa      | mple: 1.1.2)     |                |                             | Mark De           | scription      |             | <b>Q</b> Find in 7                                                             | This Page•••                            |      | Ctrl+F                 |
| Add a tag             |                  |                | Q                           |                   |                |             | More<br>Web Dev                                                                | veloner                                 |      | >                      |
| Class Number (E       | kample: 3)       |                |                             | Specifica         | ations of Good | ds/Services | ⑦ Help                                                                         |                                         |      | >                      |
| Add a tag             |                  |                | Q                           |                   |                |             | 🖒 Exit                                                                         |                                         | C    | trl+Shift+Q            |

Step 2: Click [Page Setup] to show the menu > click [Margin & Header/Footer] to show the sub-menu >

click I to expand the list > select [Date/Time] > click [OK] to confirm

| 🕑 Trade Mark Specific Mozilla Firefox                                                                                                    |                                                                                                    |
|----------------------------------------------------------------------------------------------------|----------------------------------------------------------------------------------------------------|
| Print… Page Setup… Page: 🗹 🔹 👖 of 2 🔸 💌 Scale:                                                                                                    | Shrink To Fit 💌 Portrait Landscape Simplify Page Close                                                                                 |
| 4/3/2019, 10:4 <b>0</b> AM                                                                                                    | https://test-esearch.ipdw2k.gov.hk/nis-pos-view/tm#/tmSearch                                                                           |
| Page Setup         Format & Options         Margins (millimeters)         Image: Construction of the set of the set of the | * 特別行政區政府知識產權署商標註冊處<br>e Marks Registry, Intellectual Property Department<br>Sovernment of the Hong Kong Special Administrative Region |

# Results for changed settings

| 🥹 Trade Mark Search - Mozilla Firefox                                                                                             |                                             |
|----------------------------------------------------------------------------------------------------|---------------------------------------------|
| Print… Page Setup… Page: 🗹 🔹 🚹 of 2 🔸 🚬 Scale: Shrink To Fit 💌 Portrait 📃                                                         | andscape Simplify Page Close                |
| 4/3/2019, 10:53 AM https://test-esear                                                                                             | rch.ipdw2k.gov.hk/nis-pos-view/tm#/tmSearch |
| 香港特別行政區政府知識產權署商標註冊處<br>Trade Mark Search<br>Trade Marks Registry, Intellectual Property<br>The Government of the Hong Kong Specia | r Department<br>I Administrative Region     |
| Search for: Trade Mark                                                                                                    |                                             |
| Record Type                                                                                                    |                                             |
| All                                                                                                    |                                             |
| Search Method                                                                                                    |                                             |
| Wildcard                                                                                                    |                                             |
| Trade Mark Text (Example: ap*ple, ap?le)                                                                                          |                                             |
|                                                                                                    |                                             |
| Device Code (Example: 1.1.2)                                                                                                    |                                             |
| Add a tag                                                                                                    | Q                                           |
| Class Number (Example: 3)                                                                                                    |                                             |
| Add a tag                                                                                                    | Q                                           |
| Filing Date                                                                                                    |                                             |
| Applicant/Owner                                                                                                    |                                             |
|                                                                                                    |                                             |
| Address for Service                                                                                                    |                                             |
|                                                                                                    |                                             |
| Trade Mark Number                                                                                                    |                                             |
|                                                                                                    | -1                                          |
|                                                                                                    |                                             |